## JAK PODPISAĆ WNIOSEK ELEKTRONICZNIE

Po zalogowaniu w systemie Nabór można wypełnić nowy, bądź edytować wypełniony wcześniej wniosek. Musimy wypełnić wszystkie pola oznaczone czerwoną gwiazdką. Po przejściu przez wszystkie strony zapisujemy i <u>pobieramy</u> <u>wniosek</u>. **Do momentu, gdy nie zostanie on dostarczony do placówki, możemy go edytować**. Później nie będzie to możliwe. Teraz pobrany wniosek możemy podpisać elektronicznie. Jak to zrobić?

Będąc zalogowanym klikamy "Wybierz akcję", a następnie **Podpisz wniosek**.

| Podanie         | Data utworzenia     | Data złożenia | Status                              |                   |  |
|-----------------|---------------------|---------------|-------------------------------------|-------------------|--|
| Poblerz wniosek | 2024-02-07 10:56:00 |               | Niezłożony w rekrutacji podstawowej | Wybierz akcję 🗸 🗸 |  |
|                 |                     |               | 2ftie writosek                      | Pobierz wniosek   |  |
| D. f.           |                     |               |                                     | Podpisz dokument  |  |
| Preneroncje     |                     |               |                                     | Edytuj            |  |
| 1. Miejskie     |                     |               |                                     | Załączniki        |  |
| 2. Mejskie      |                     |               |                                     | Złóż wniosek      |  |
| 3. Szkoła P     |                     |               |                                     | Usuñ              |  |

By go podpisać musimy przejść na stronę moj.gov.pl gdzie dodamy pobrany wcześniej wniosek.

Podpisany dokument należy następnie dodać do złączników twojego wniosku. Będzie on wtedy dostępny w placówce pierwszego wyboru.

## Krok pierwszy: wybierz dokument do podpisu,

krok drugi: klikamy PODPISZ.

| mubywatel                                                                                                    |                                                                                                    | mObywatel                                                                                                    |  |
|----------------------------------------------------------------------------------------------------|----------------------------------------------------------------------------------------------------|----------------------------------------------------------------------------------------------------|--|
| Podpisz dokument elektroniczni<br>za pomocą podpisu zaufanego                                                                                                    | e                                                                                                    | Podpisz dokument elektronicznie<br>za pomocą podpisu zaufanego                                                                                                    |  |
| Setter<br>• A set of the set of the set of the set of the set of the set<br>• A set of the set of the set of the set<br>• A set of the set of the set of the set<br>• A set of the set of the set<br>• A set of the set of the set of the set<br>• A set of the set of the | Associations and a second second         | Hund:<br>• engrayed search, invester land search and the<br>• which and the default and<br>• which and the default and<br>• begin and the default and<br>• begin and the default and the default and<br>• begin and the default and the default and the de |  |
|                                                                                                    | Territoria progladol Territoriana)<br>K. (2004 K. (2014 K. (2014 K. ( | To estimate points and doubling official to a pointing as options, as options and the first estimation of the first estimation of the first estimation             |  |

Następnie ponownie musimy się zalogować w serwisie **Login.gov.pl** swoimi danymi. Klikamy *Podpisz podpisem zaufanym,* a następnie potwierdzamy.

| profil 💵                       |                   |        | Fathayoute                | • |                                                                                                    |
|--------------------------------|-------------------|--------|---------------------------|---|----------------------------------------------------------------------------------------------------|
| PROFIL ZAUFANY AKTUALNOSCI     | POMOC KONTAKT     | -      |                           |   |                                                                                                    |
| Podpisywanie dokumentu         |                   | Anuluj | Podpisz podpisem zastanym |   | Potwierdź podpisanie dokumentu                                                                       |
| rformaçia o profilu zaullarıym | Piorwsze imię     |        |                           |   |                                                                                                    |
|                                | Drugie iniç       |        |                           |   | Aby potwierdzić podpisanie dokumentu, zaloguj się do swojego banku lub innego do<br>usług korzystasz |
|                                | Narwisko          |        |                           |   |                                                                                                    |
|                                | PESEL             |        |                           |   | Anuluj Potwierdź                                                                                     |
|                                | Nazwe uzytkownika |        |                           |   |                                                                                                    |
|                                | Data utworzenia   |        |                           |   |                                                                                                    |
|                                | Data wygośnięcia  |        |                           |   |                                                                                                    |
|                                |                   |        |                           |   |                                                                                                    |

Zapisujemy podpisany wniosek na dysku komputera. **Drugi rodzic** chcąc podpisać wniosek powtarza tę operację. Loguje się na swoim profilu, ale wybiera zapisany i podpisany przez pierwszego rodzica plik. Następnie klika PODPISZ i postępuje zgodnie ze wskacówkami.

Tak podpisane dokumenty załączamy w systemie Nabór.